#### 1) PAGE D'ACCUEIL : ville.montreal.qc.ca/outremont

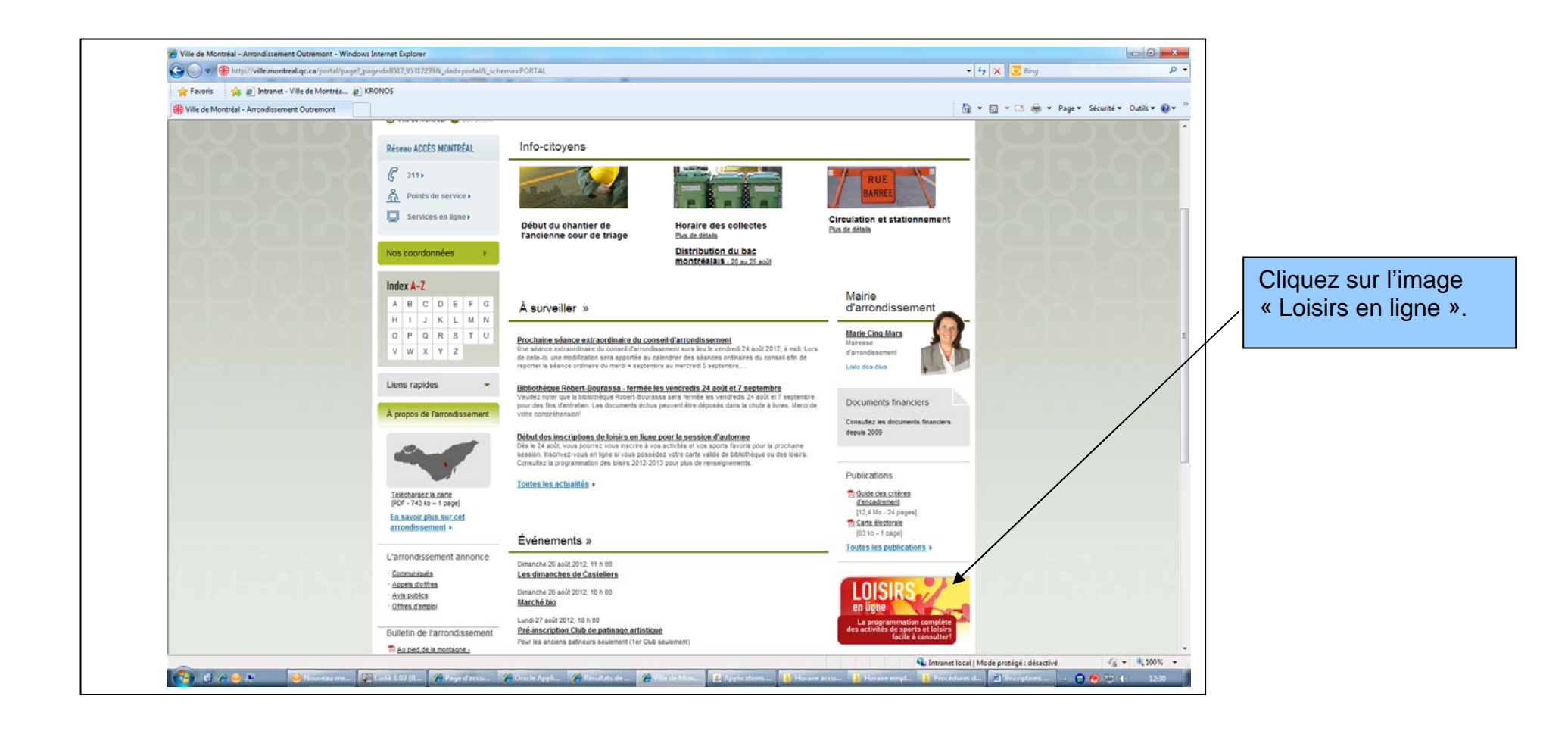

#### SI UNE PAGE D'ERREUR S'AFFICHE, SUIVEZ LES INSTRUCTIONS CI-DESSOUS. SI NON, PASSEZ À L'ÉTAPE SUIVANTE.

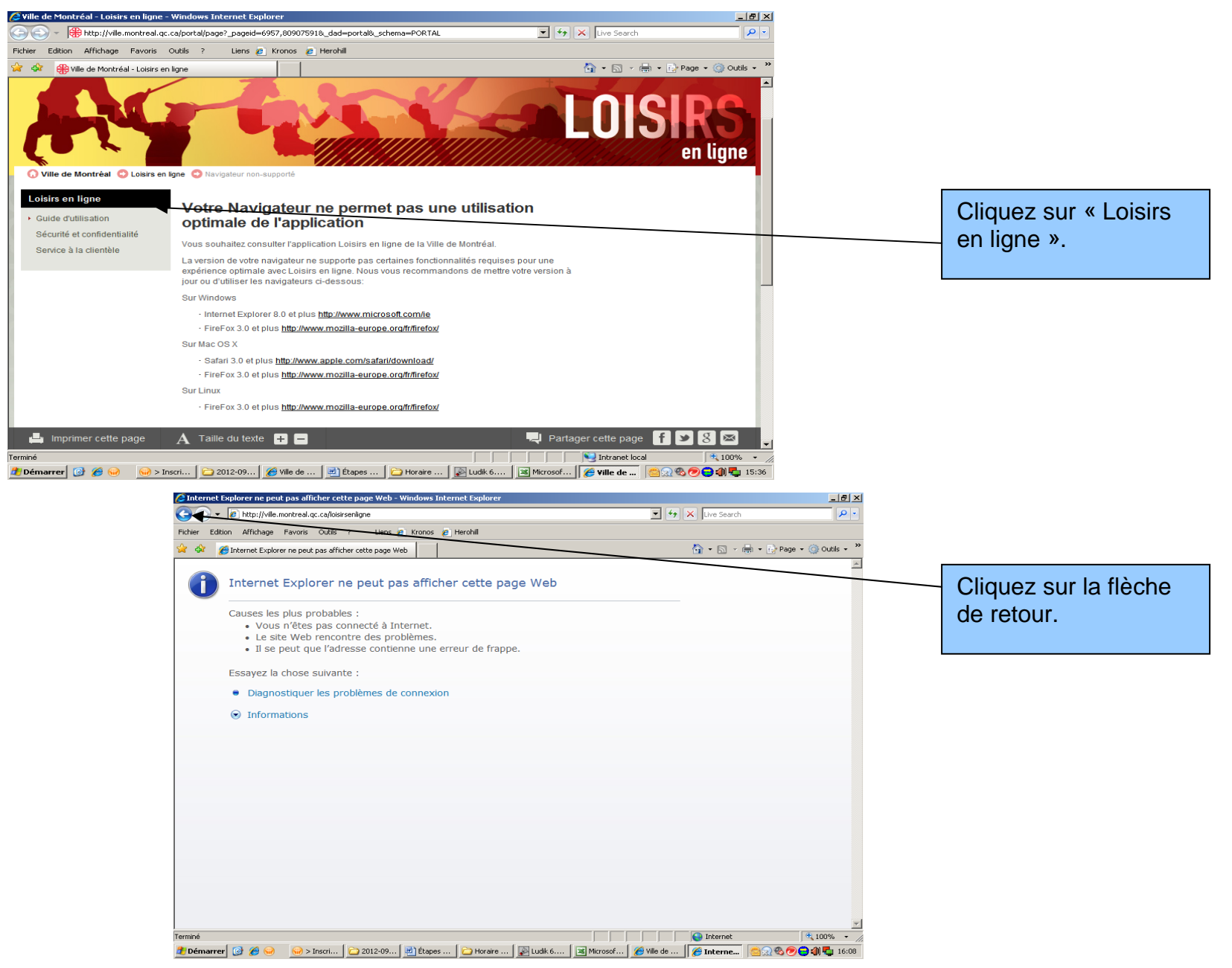

# 2) RECHERCHE DE L'ACTIVITÉ

| 🖉 Recherche d'activités - Windows Internet Explorer                                                                                                    |                                                                           |
|----------------------------------------------------------------------------------------------------|---------------------------------------------------------------------------|
| 🚱 🕤 🔻 🔯 https://loisirsenligne.ville.montreal.qc.ca/LudikIC2Prd/Pages/Anonyme/Recherche/Page.fr.aspx?m=1 🔄 🔒 🐓 🗙 Live Search 👂 💌                                                                                                    |                                                                           |
| Fichier Edition Affichage Favoris Outils ? Liens 🙋 Kronos 🙋 Herohill                                                                                                    |                                                                           |
| 👷 🎶 🔊 Recherche d'activités                                                                                                    |                                                                           |
|                                                                                                    |                                                                           |
| Activités Organismes Installations Panier                                                                                                    |                                                                           |
| Ludik > Recherche d'activités Ce service, proposé par la Ville de Montréal, permet d'effectuer des recherches dans la programmation en sports et loisirs proposée par la Ville de Montréal et ses partenaires Les arrondissements, dont la programmation est accessible en ligne, sont listés dans la section « Arrondissements ». | 1- Laissez ce champ vide.                                                 |
| Pour votre première visite, nous vous invitons à consulter la section «Guide d'utilisation» accessible par l'aide en ligne.<br>L'inscription en ligne est possible pour les citoyens possédant une carte valide de bibliothèque<br>ou de loisirs.                                                                                  |                                                                           |
| Recherche d'activités         Entrez un ou plusieurs mots et faites Rechercher         © Tous les mots (ET)       C Au moins un des mots (OU)         RECHERCHER                                                                                                    | 2- Sélectionnez<br>« Arrondissement » et<br>cochez<br>l'arrondissement de |
| Limitez votre recherche avec les critères ci-dessous pour de meilleurs résultats Sessions Types d'activités Clientèles Lieux d'activités                                                                                                    | votre activité dans la<br>liste déroulante.<br>(Ex.: Outremont)           |
| Organismes responsables Arrondissements Arrondissements Labelia de Sud-Ouest Lifue-Bizard - Sainte-Geneviève Mareier - Hochelaga-Maisonneuve Outremont Rosemont - La Petite-Patrie                                                                                                    | 3- Cliquez sur<br>« Rechercher ».                                         |
| Intranet local                                                                                                    |                                                                           |
| 🥙 Démarrer 🔯 🏈 😡 😡 > Inscri   🗁 2012-09   🔄 Étapes   🍙 Horaire   🔯 Ludik 6   📓 Microsof   🎉 Kille de   🌈 Recher   🙆 😡 📎 💬 🎒 🖧 16:36                                                                                                    |                                                                           |

# 3) SÉLECTION DE L'ACTIVITÉ

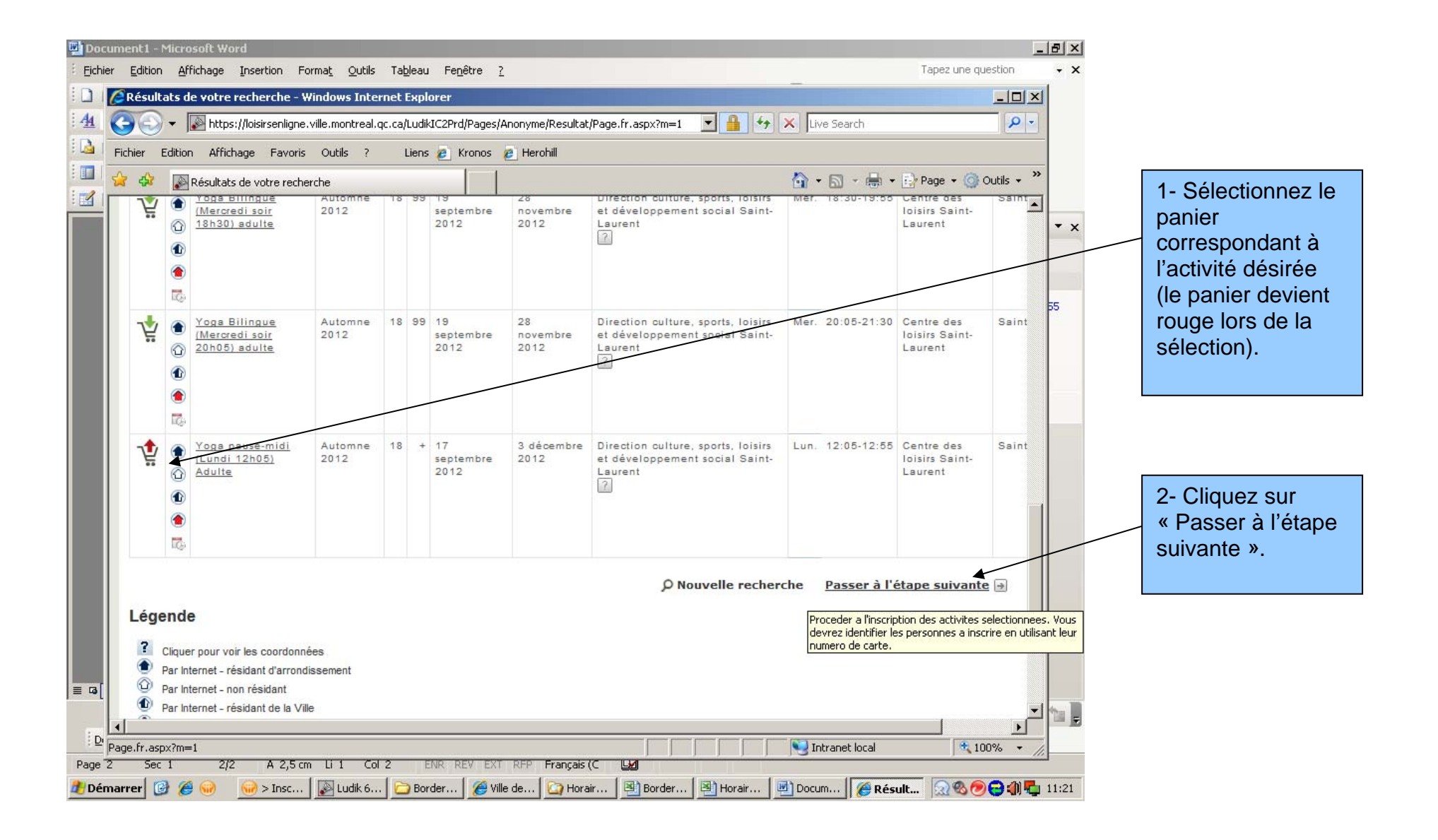

## 4) IDENTIFICATION LIÉE AU DOSSIER DES LOISIRS

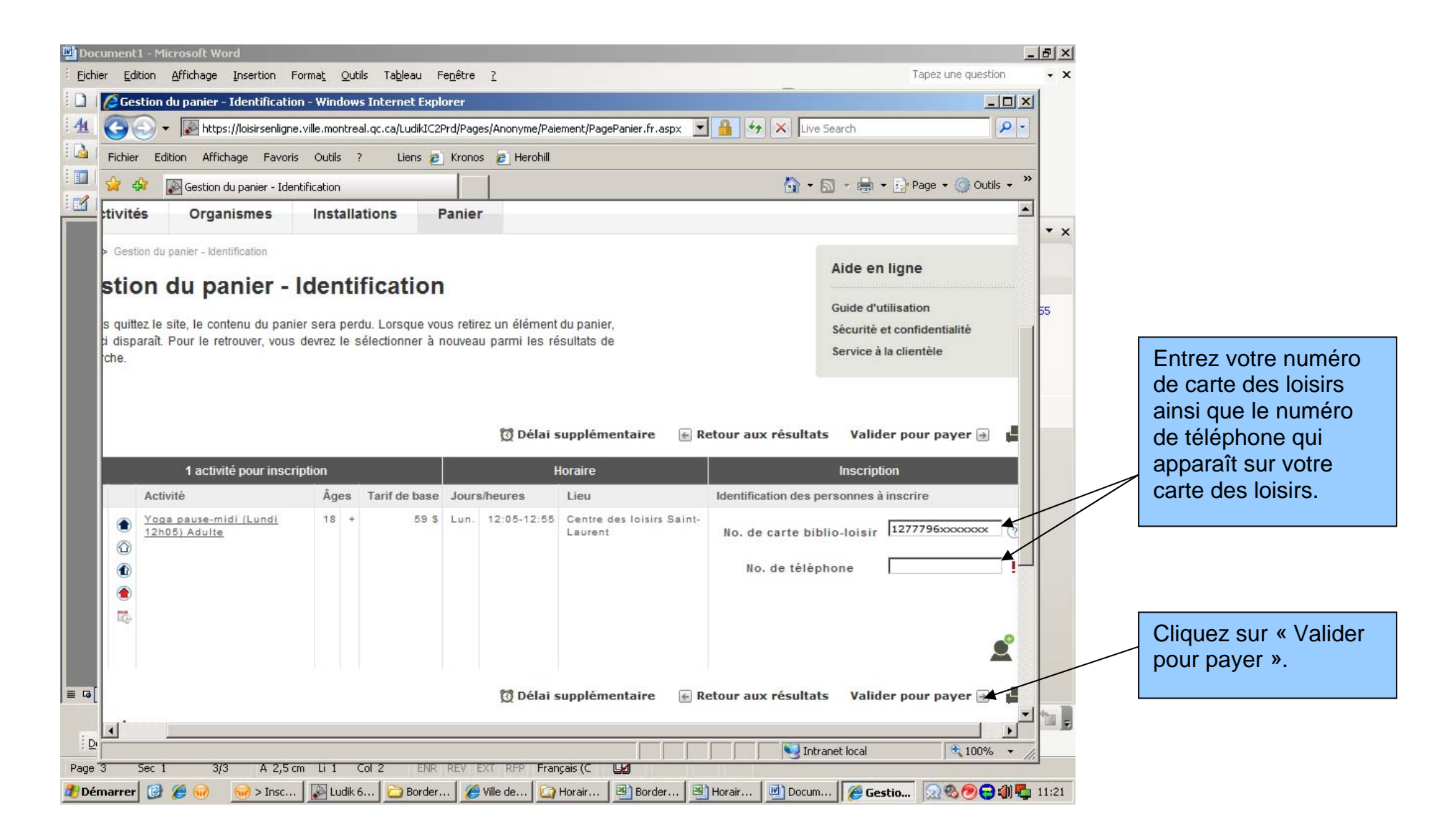

### **5) CONFIRMATION**

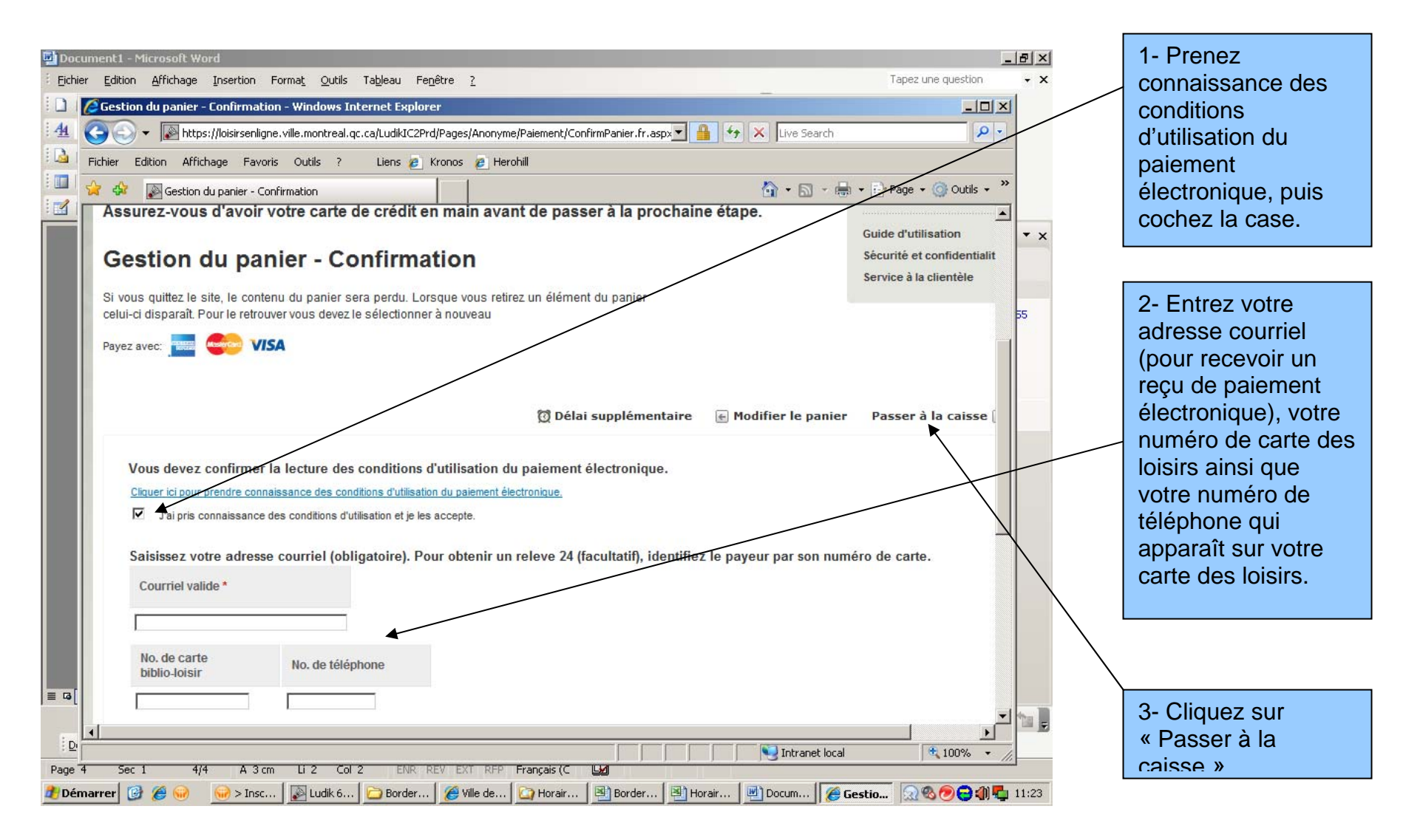

## 6) PAIEMENT PAR CARTE DE CRÉDIT

| Détails de la transaction - Solutions de Paiement Intégré Desjardir                                                          | s - Windows Internet Explorer                                                                                                    |                                                    | _ <b>8</b> ×                                     |                                                                                                    |
|----------------------------------------------------------------------------------------------------|----------------------------------------------------------------------------------------------------|----------------------------------------------------|--------------------------------------------------|----------------------------------------------------------------------------------------------------|
| 😋 🕤 🔻 🙋 https://epaiementsecurise.desjardins.com/pay4it?transaction                                                          | n_id=6842&merchant_id=2628504&transacti                                                                                                    | ion_key=6DB2 🔽 🔒 🍫 🗙 Live Search                   | <b>₽</b> -                                       |                                                                                                    |
| Fichier Edition Affichage Favoris Outils ? Liens 🙋 Kronos                                                                    | 🙋 Herohill                                                                                                    |                                                    |                                                  |                                                                                                    |
| 😭 🍄 🍘 Détails de la transaction - Solutions de Paiement Intég                                                                |                                                                                                    | 🟠 🔹 🔜 👻 🖶 Page 🕶 🌀                                 | ) Outils 🗸 💙                                     |                                                                                                    |
| Desjardins                                                                                                    |                                                                                                    | 📄 facile 🕽 rapide 🕽 sé                             | c u r i s é                                      |                                                                                                    |
| Détails du marchand                                                                                                    | Détails de la transaction                                                                                                    |                                                    |                                                  |                                                                                                    |
| Montréal                                                                                                    | Cartes acceptées :                                                                                                    | VISA 🥌                                             |                                                  |                                                                                                    |
| Wontreal                                                                                                    | Montant de la transaction :                                                                                                    | 59.00 \$ CAD                                       |                                                  |                                                                                                    |
|                                                                                                    | Délai pour soumettre le<br>paiement :                                                                                                    | 117                                                |                                                  |                                                                                                    |
| Adresse : 740 rue Notre-Dame O<br>MONTREAL,QC<br>H3C3X6<br>Nº de téléphone : 514-872-0311<br>Site web : ville.montreal.qc.ca | Informations du titulaire de<br>* <u>Nom</u> :<br>*Numéro de <u>c</u> arte de crédit :<br>*Date d' <u>expiration</u> :<br><u>A</u> dresse de courriel : | e la carte                                         |                                                  | Entrez les<br>informations de votre<br>carte de crédit dans<br>les champs<br>appropriés, puis<br>cliquez sur<br>« Envoyer ». |
| C<br>Copyright © 2006 Mouve<br>Terminé<br><b>⊉ Démarrer</b> @                                                                | onjuguer avoirs et êtres<br>nent des caisses Desjardins. Tous droits rés                                                                                | eervés.<br>Ludik 6 I Microsof C Détails 2020 C C C | <mark>ité</mark> 100%<br>e a 100%<br>▼<br>100% ▼ |                                                                                                    |

Votre inscription est maintenant complétée avec succès. Un reçu électronique vous sera envoyé à l'adresse courriel que vous avez entrée précédemment. Pour toute question, veuillez vous adresser au comptoir d'accueil du Centre communautaire intergénérationnel ou par téléphone au 514-495-6211. Merci